# Android development

Tiberiu Vilcu Prepared for EECS 411 Sugih Jamin 15 September 2017

### Outline

- 1. Set up Android Studio
- 2. Create sample app
- 3. Add UI to see how the design interface works
- 4. Add some code to give the app functionality
- 5. Run and test to verify and debug

### Android Studio

- Modern IDE for Java, XML, C++
- Built-in Java environment
- Built-in debugger and Android Debug Bridge
- Android product emulators
- Capable of version control (git)
- Cross-platform (Windows and macOS)

## Setting up Android Studio

https://developer.android.com/studio/index.html

- 1. Install and select "Recommended" installation
- 2. Download and install all components it asks

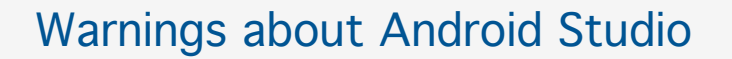

- Android compatibility is fragile
- Different API versions have widely different use percentages
- Code may sometimes be underlined while correct as it takes time to refactor
- Build often to view errors

#### Outline

- 1. Set up Android Studio
- 2. Create sample app
- 3. Add UI to see how the design interface works
- 4. Add some code to give the app functionality
- 5. Run and test to verify and debug

## Sample project: Chatter

- Has view to write a post and submit to server
- Has timeline view to see posts
- Is cheaply inspired by Twitter
- Has a live web API already: http://159.203.172.151/getchatts/ http://159.203.172.151/addchatt/ (we will create this in a later lecture as well)

## Setting up an Android project

- 1. "Start a new Android Studio Project"
- 2. Set the application name, domain, and location (domain like example.com)
- 3. Select phone and tablet (only) and API version 17
- 4. Add an empty activity
- 5. Pick a good activity name and title
- 6. Make sure it generates a layout and has backwards compatibility

### Android Studio window

- Left: project directory, structure, and capture panes
- Right: design and text editor
- Bottom: debugging output, terminal, version control panes

### Adding GitHub remote

- 1. VCS —> Enable Version Control Integration (select Git)
- File —> Other Settings —> Default Settings —> Version Control —
   > GitHub (add your login and password)
- 3. VCS --> Import into Version Control --> Share Project on GitHub
- 4. Select a new repo name and share (select all subdirectories)

## Android project structure

- AndroidManifest.xml: general app settings and activity list
- /java: activity class code and more
- /res/layout: activity interface XML documents
- /res/values: constants for strings and designs
- Gradle: build scripts

## Outline

- 1. Set up Android Studio
- 2. Create sample app
- 3. Add UI to see how the design interface works
- 4. Add some code to give the app functionality
- 5. Run and test to verify and debug

### Adding to the timeline layout

- 1. Delete the default TextView
- 2. Drag and drop a FloatingActionButton
- 3. Select a drawable icon, name postChattActionButton
- 4. Add constraints to bottom and right of the button
- 5. Drag and drop a ListView, name chattListView
- 6. Set the width/height to match\_parent, add 0 constraints around

### Creating a new activity

- 1. Select java/com.example.chatter/ directory
- 2. Right click, New --> Activity --> Empty Activity
- 3. Name PostActivity, select Generate Layout File and Backwards Compatibility but not launcher Activity

## Adding to the post activity

- 1. Add a TextView for the username and constrain to top center
- 2. Add a Multiline Text for the message, constrain left
- 3. Add a Button, constrain to right of message TextView
- 4. Make width and height of MultilineText wrap\_content, give ID
- 5. Change button text and give ID

### Creating a list cell layout

- 1. Select res/layout/ directory
- 2. Right click New --> Layout resource file
- 3. Name file chatt\_item
- 4. Make Root element ConstraintLayout

## Adding to the Chatt list cell layout

- 1. Add a TextView for the username, constrain to top left
- 2. Add a TextView for the timestamp, constrain to top right
- Add a TextView for the message, make full-width with match\_parent and height wrap\_content, constrain to bottom
- 4. Name all widgets

#### Outline

- 1. Set up Android Studio
- 2. Create sample app
- 3. Add UI to see how the design interface works
- 4. Add some code to give the app functionality
- 5. Run and test to verify and debug

## Android app activity lifecycle

- onCreate(): activity first loads up
- onStart(): activity becomes visible to the user
- onResume(): activity comes to foreground and user interacts
- onPause(): user is leaving activity (but not destroying)
- onStop(): activity is no longer visible to user
- onDestroy(): activity being destroyed by user or system

# Android app activity lifecycle

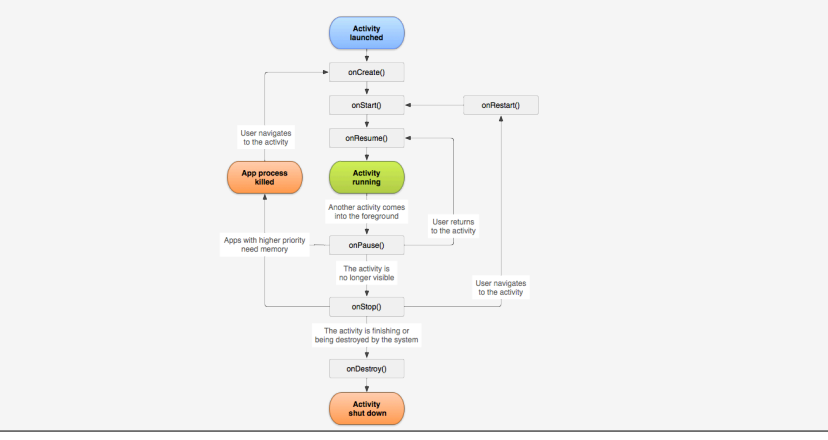

### Adding navigation between activities

In TimelineActivity.java:

```
public void postChatt(View view) {
    Intent intent = new Intent(this, PostActivity.class);
    startActivity(intent);
}
```

For the action button, make onClick postChatt()

[alt+enter (macOS) to auto-import classes]

### Adding navigation between activities

In AndroidManifest.xml:

<activity android:name=".PostActivity"
 android:parentActivityName=".TimelineActivity" >
 <!-- The meta-data tag is required if you support API level 15 and
lower -->
 <meta-data
 android:name="android.support.PARENT\_ACTIVITY"
 android:value=".TimelineActivity" />
</activity>

Adds the back arrow in the PostActivity

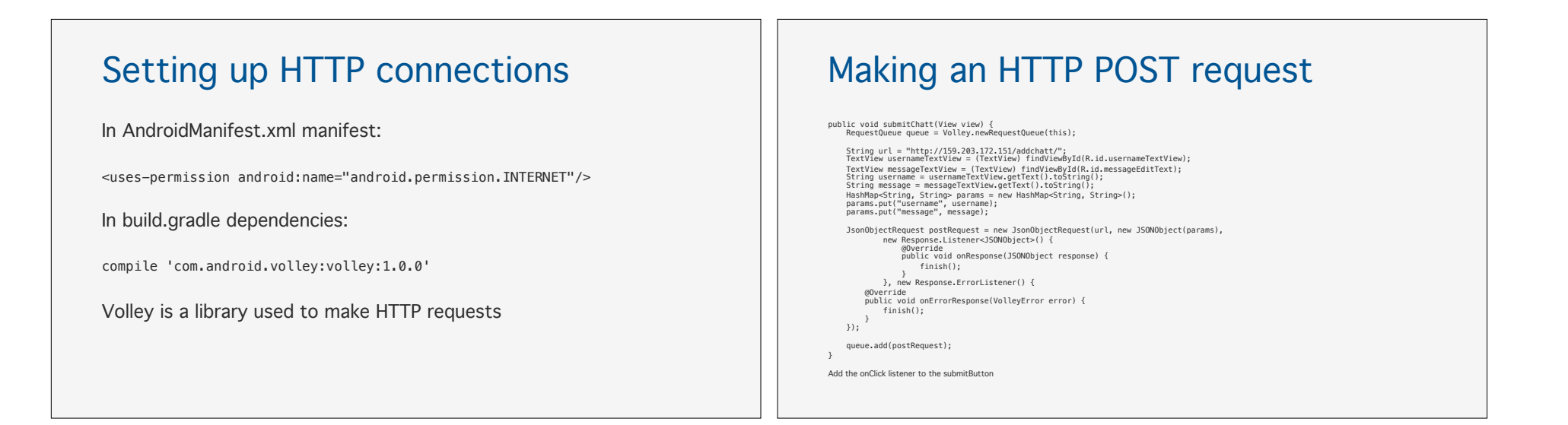

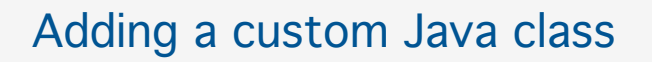

- 1. Select java/com.example.chatter directory
- 2. Right click —> New —> Java Class
- 3. Name Chatt and leave default options

## Adding a custom Java class for Chatt

```
public class Chatt {
    public String username;
    public String message;
    public String timestamp;
    public Chatt(String username, String message, String timestamp) {
        this.username = username;
        this.message = message;
        this.timestamp = timestamp;
    }
}
```

| Adding a list adapter                                     | Adding a list adapter                                                                                                    |
|-----------------------------------------------------------|----------------------------------------------------------------------------------------------------|
| Create a new Java class ChattAdapter the same as before   | <pre>public class ChattAdapter extends ArrayAdapter<chatt> {     public ChattAdapter(Context context, ArrayList<chatt> users) {         super(context, 0, users);     } }</chatt></chatt></pre>                                                                                                    |
| List adapters used to link elements in lists to ListViews | <pre>@Override<br/>public View getView(int position, View convertView, ViewGroup parent) {<br/>Chatt chatt = getItem(position);<br/>if (convertView == null) {<br/>convertView == null) {<br/>convertView = (TextView) convertView.findViewById(R.id.usernameTextView);<br/>TextView usernameTextView = (TextView) convertView.findViewById(R.id.messageTextView);<br/>TextView timestampTextView = (TextView) convertView.findViewById(R.id.timestampTextView);<br/>TextView timestampTextView = (TextView) convertView.findViewById(R.id.timestampTextView);<br/>usernameTextView.setText(chatt.username);<br/>messageTextView.setText(chatt.timessage);<br/>timestampTextView.setText(chatt.timestamp);<br/>return convertView;<br/>}<br/>} </pre> |

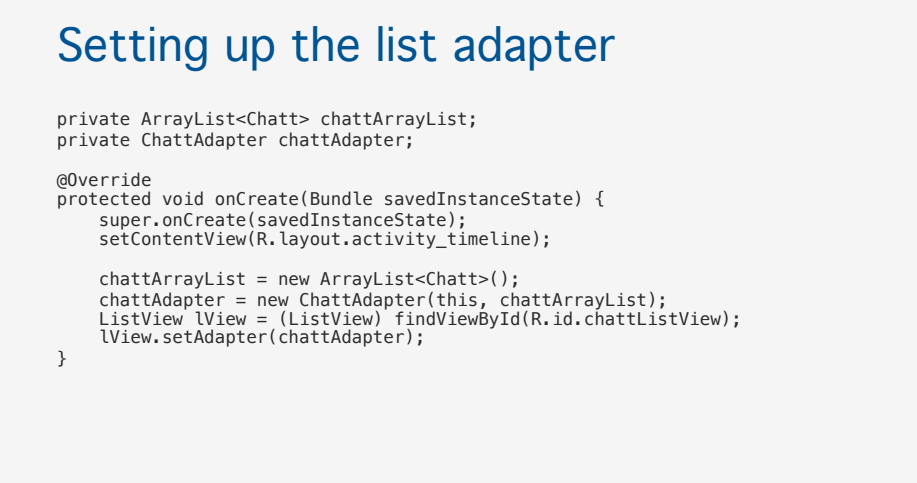

#### Adding a function to refresh

Call function in onCreate() as well

private void refreshTimeline() {
 chattAdapter.clear();
 RequestQueue queue = Volley.newRequestQueue(this);
 final String url = "http://159.203.172.151/getchatts/";
 queue.add(getRequest);
}

## HTTP GET request and adding to list

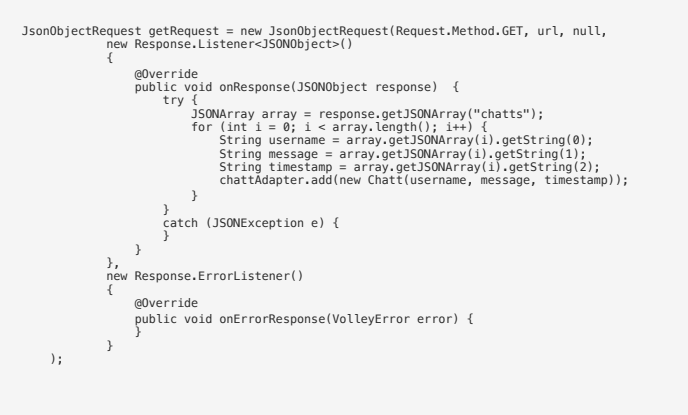

#### Pull-to-refresh the timeline

Around ListView in activity\_timeline.xml:

<android.support.v4.widget.SwipeRefreshLayout xmlns:android="http:// schemas.android.com/apk/res/android" android:id="@+id/refreshContainer" android:layout\_width="wrap\_content" android:layout\_height="wrap\_content">

</android.support.v4.widget.SwipeRefreshLayout>

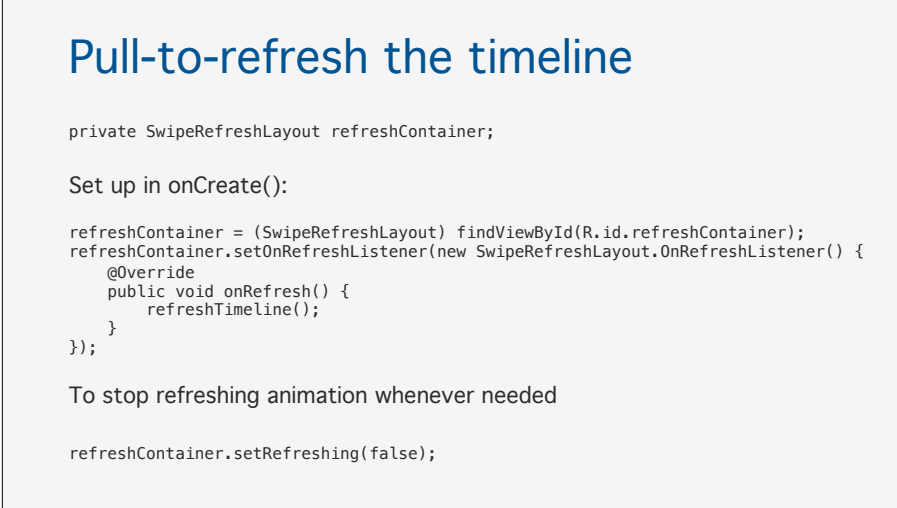

#### Outline

- 1. Set up Android Studio
- 2. Create sample app
- 3. Add UI to see how the design interface works
- 4. Add some code to give the app functionality
- 5. Run and test to verify and debug

## Running on an Android emulator

- 1. Hit the green play button
- 2. Create New Virtual Device
- 3. Pick a device and system image (Nexus 5X and 0 x86 are good)
- 4. Give it a name and leave the default settings
- 5. Use same selection for future launches and hit OK
- 6. Use yellow lightning icon in Android Studio to quickly rebuild and refresh app
- 7. Close emulator entirely with Cmd+Q

#### Possible improvements

- Error handling
- Using constant string values
- Automatically add new post to timeline without refreshing
- Don't delete and refresh the entire timeline

## Tips before you begin

- Learn how to use Java and XML as you go
- Plan your activities and how they interact ahead of time
- Name your widgets and variables carefully; refactoring can cause problems
- Don't waste too much time on icons

#### Resources

- Sample project repo: <u>https://github.com/UM-EECS-441/android-project-sample-f17</u>
- Android Studio: <u>https://developer.android.com/studio/index.html</u>
- Android programming tutorial: <u>https://developer.android.com/training/index.html</u>
- App activity lifecycle: https://developer.android.com/guide/components/ activities/activity-lifecycle.html
- Google Play developer account: https://support.google.com/googleplay/androiddeveloper/answer/6112435?hl=en